# お客様サポート情報

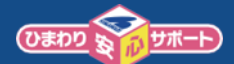

### Nintendo SwitchのWi-Fi(無線)接続方法

①ホーム画面から 💿 [設定]を選択します。

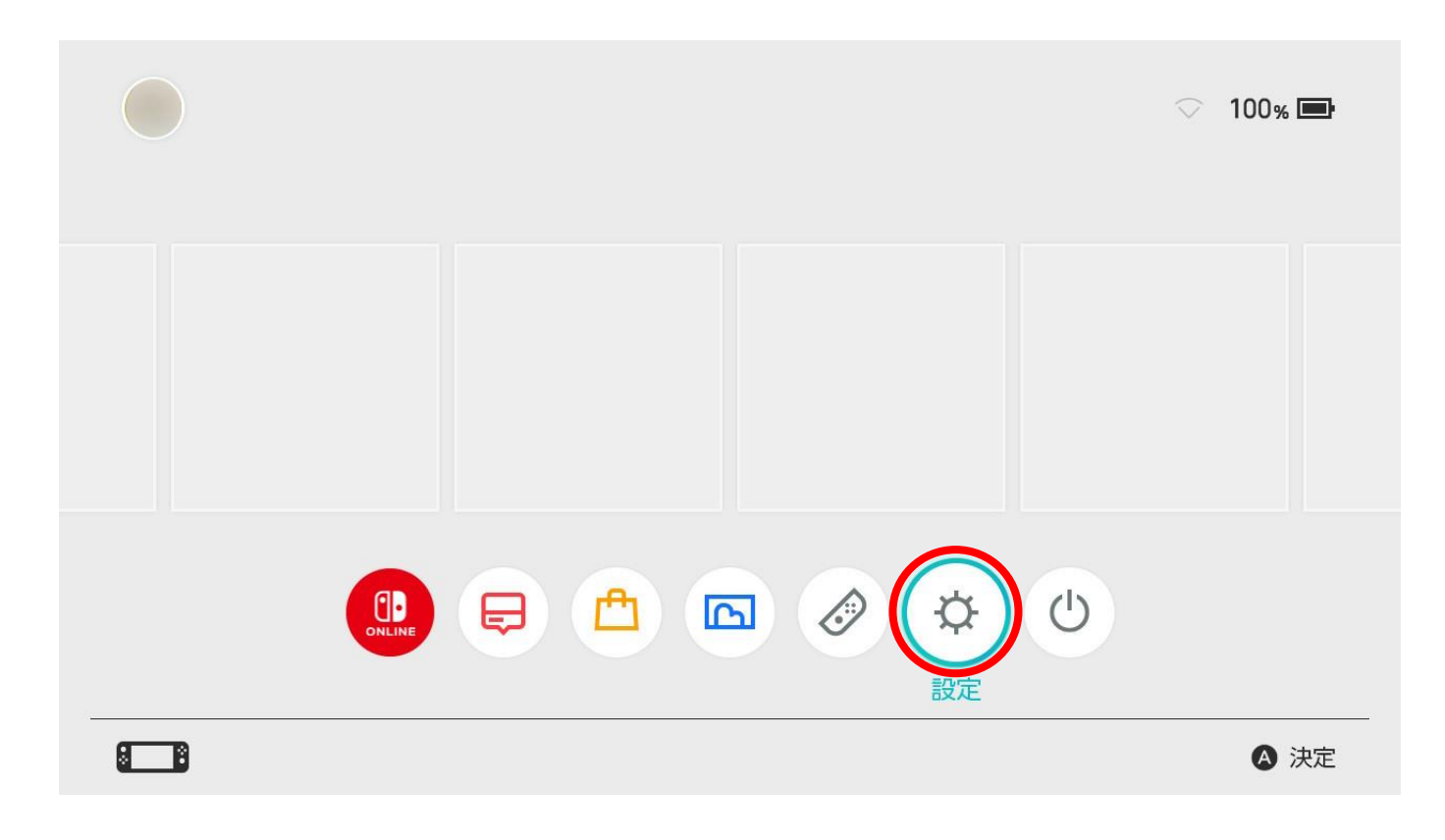

#### ②[インターネット]の[インターネット設定]を選択します。

地域のの120-210-114

| 画面の明るさ      |            |           |
|-------------|------------|-----------|
| ロック         | インターネット設定  |           |
| 고 # + 니 과 수 | 接続状況       | 接続されていません |
| みまもり設定      | 本体のMACアドレス |           |
| インターネット     |            |           |
| データ管理       |            |           |
| ユーザー        |            |           |
| Mii         |            |           |
|             |            |           |

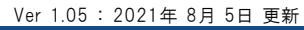

検索

ひまわりネットワーク

<u>mm</u> Ü

#### **ひまわり いまわり**

#### ③接続したいWi-FiルーターのSSIDを選択し、決定を押します。 ※SSIDはルーター本体裏面、または本体付属のカード等に記載されています。

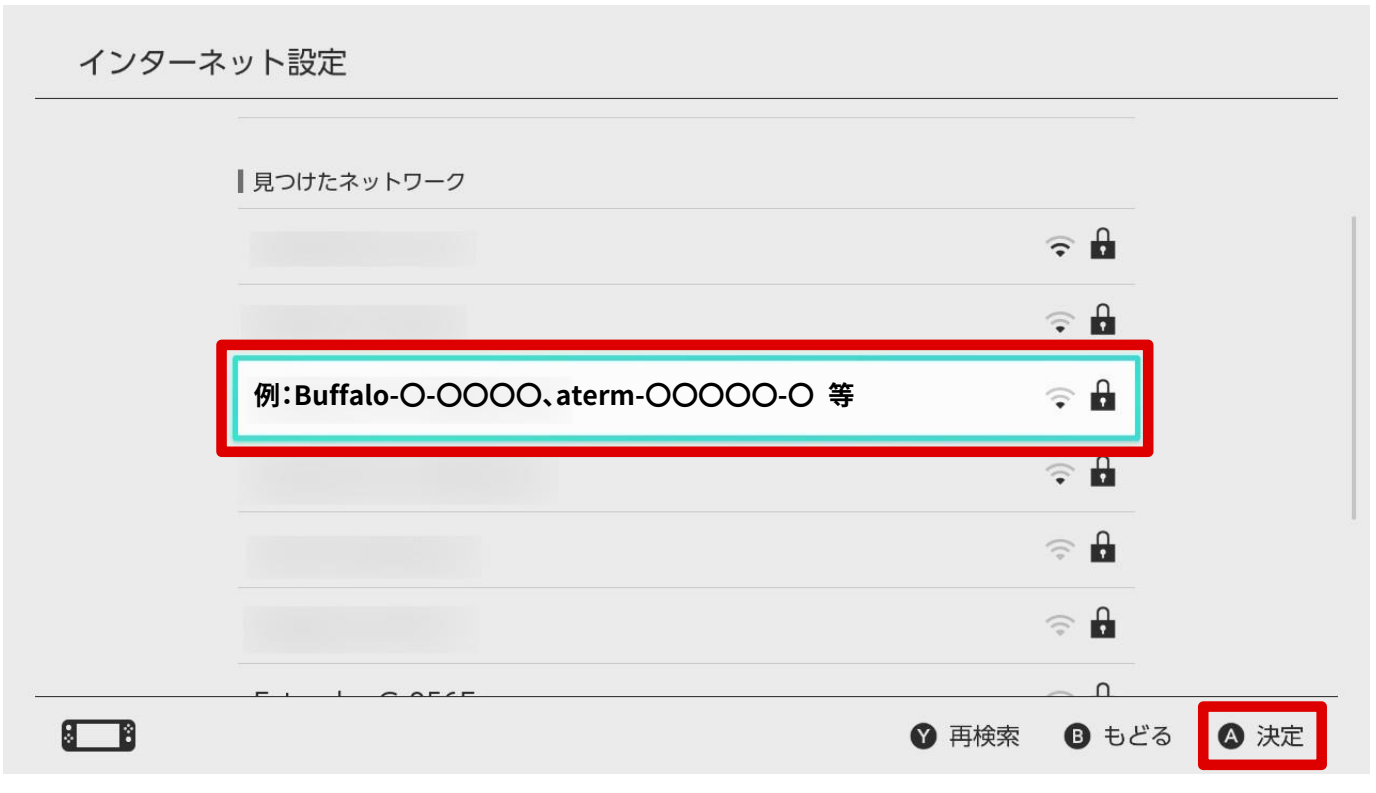

## ④Wi-Fiルーターのパスワードを入力し、[OK]を押します。 ※パスワードはルーター本体裏面、または本体付属のカード等に記載されています。

|             |   | パスワ | ードを | 入力し   | てくた | ごさい |   |                          |            |      | •   | 0/64  |
|-------------|---|-----|-----|-------|-----|-----|---|--------------------------|------------|------|-----|-------|
| ○ 入力した文字を見る |   |     |     |       |     |     |   |                          |            |      |     |       |
| ſ           | 1 | 2   | 3   | 4     | 5   | 6   | 7 | 8                        | 9          | C    | @   | ×     |
|             | q | W   | е   | r     | t   | у   | u | i                        | 0          | р    |     | 24%=  |
|             | а | S   | d   | f     | g   | h   | j | k                        | l          | _    | :   | LX1 J |
|             | Z | х   | С   | V     | b   | n   | m | ,                        |            | -    | /   | •     |
|             |   | ° 🕹 | #+= | 空白 CK |     |     |   |                          |            |      |     |       |
| (           |   |     |     |       |     |     |   | $\mathtt{R} \rightarrow$ | <b>ざ</b> 大 | 文字 ( | やめる | 🛆 入力  |

Ver 1.05: 2021年 8月 5日 更新

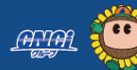

MA

3 / 3ページ

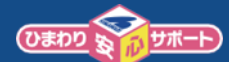

- ⑤「インターネットに接続しています」の後に「接続しました。」と表示されれば設定完了です。 [OK]を押してください。
  - ※エラーメッセージが表示される場合はもう一度設定をやり直してください。

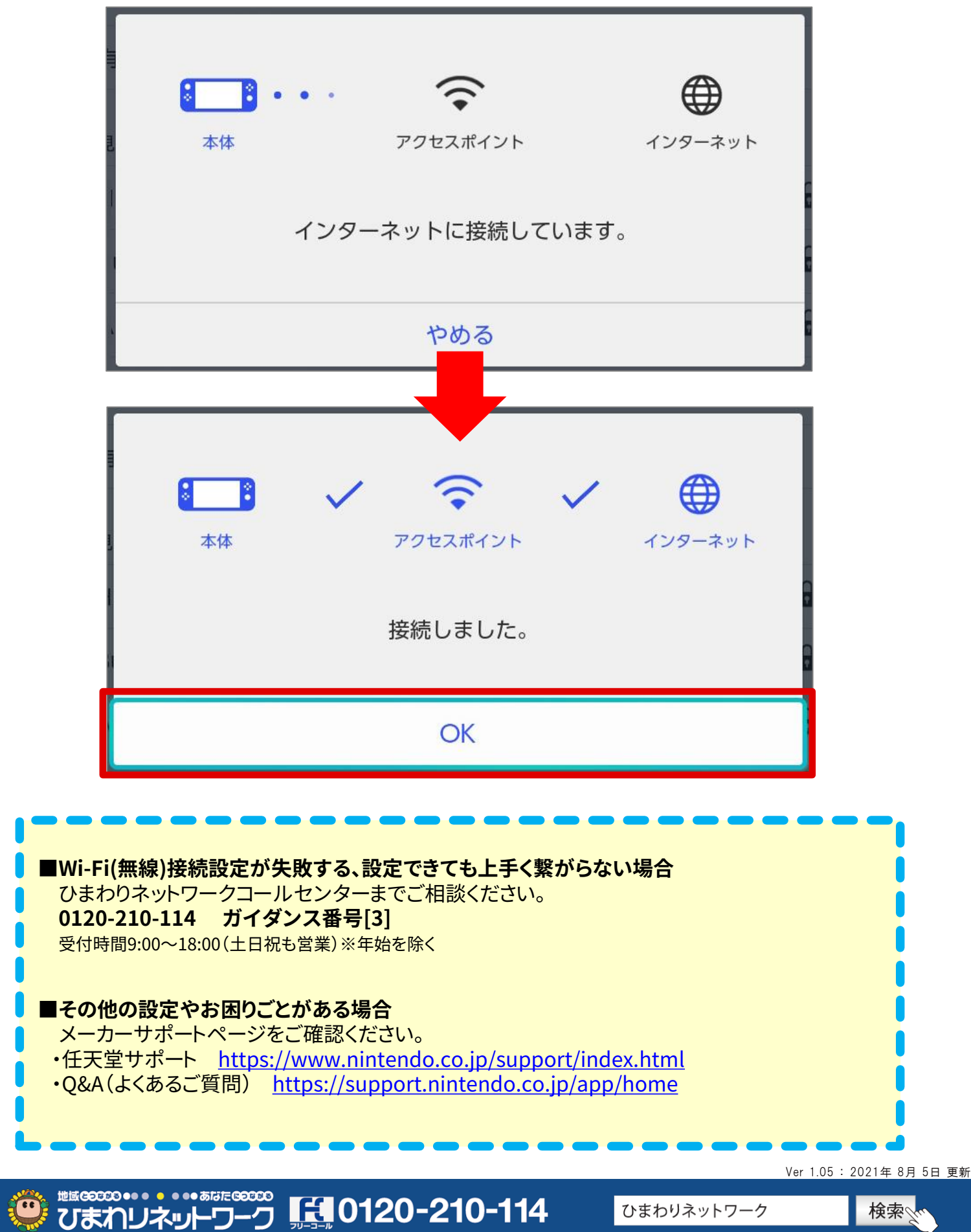

ひまわりネットワーク